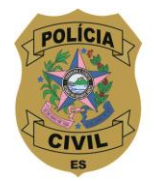

SUPERINTENDÊNCIA DE RECURSOS HUMANOS DIVISÃO DE PROMOÇÃO SOCIAL

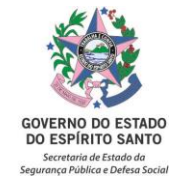

## TUTORIAL de E-DOCS

# Encaminhamento de documentos para requerer a caracterização do acidente como Acidente em Serviço à CEAASDO/IPAJM

#### **IMPORTANTE!**

1 - O formulário da Comunicação de Acidente em Serviço (CAT), contendo o relato da vítima e o relato das testemunhas, é o documento que exige maior urgência para que o acidente seja comunicado ao IPAJM.

2 - O formulário da CAT e os documentos necessários (atestado médico, laudos, declaração de horário de trabalho, cópia de documento com foto, receituário, entre outros) devem ser encaminhados pelo E-Docs do servidor ou de sua unidade policial, à Comissão Especial para Análise de Acidente em Serviço e Doença Ocupacional – CEAASDO/IPAJM, que é a responsável pela análise dos processos.

3 - Ressalta-se que a legislação vigente (Art. 134 da Lei Complementar nº 46/1994) dispõe que cabe a chefia imediata do servidor adotar as providências necessárias para dar início ao processo de comunicação do acidente em serviço no primeiro dia útil seguinte ao fato ocorrido.

Segue abaixo o passo-a-passo:

- Digitalizar, em um único arquivo, toda a documentação, em formato PDF, e salvar no computador no qual será autuado o processo via E-Docs. Sugestão de título padrão para salvar o arquivo: Comunicação de acidente em serviço do(a) (colocar o cargo e o nome completo do servidor que sofreu o acidente);
- 2. Clique em "a", localizado no canto superior esquerdo da página e em seguida clique na opção "Iniciar novo Processo";
- 3. "Com qual Cargo/Função você irá Autuar o Processo?" Clique no cargo;
- 4. "Qual é o Local de Autuação?" Clique no setor de onde o documento será encaminhado;
- 5. "Informe o Resumo do Processo". Sugerimos colocar este padrão de assunto: Requerimento de caracterização de acidente em serviço ocorrido em (data do acidente) com o(a) (o cargo e o nome completo do servidor que sofreu o acidente);

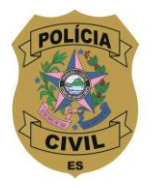

#### SUPERINTENDÊNCIA DE RECURSOS HUMANOS DIVISÃO DE PROMOCÃO SOCIAL

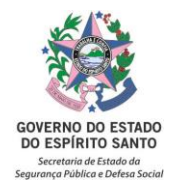

- 6. Em seguida, selecione a Classe do Processo: "02.09.02.01 COMUNICAÇÃO DE ACIDENTE DE TRABALHO CAT". Se esta classe não aparecer na janela que abriu, clique em procurar classe e digite o número "02.09.02.01". Quando aparecer na janela "02.09.02.01 COMUNICAÇÃO DE ACIDENTE DE TRABALHO CAT" clique nele e, em seguida, feche a janela, caso ela não feche sozinha;
- "Quais são os interessados do processo?": o servidor que sofreu o acidente e o Serviço de Assistência Social (SAS) da Polícia Civil. Para tanto, clique em adicionar interessados – aba setor – digite SAS – clique em "SAS-SERVICO ASSISTENCIA SOCIAL". Em seguida, na mesma janela, clique na aba servidor – digite o nome do servidor para localizá-lo – e clique no nome dele. Clique no botão "OK" e "Próximo";
- 8. "Você vai entranhar algum documento agora?" clique em "Fazer Upload";
- Clique na barra verde "Clique para selecionar um PDF, Áudio ou Vídeo (máximo 250 MB)", selecione o arquivo em PDF que contém a documentação para requerer a caracterização de acidente em serviço e clique em "Abrir";
- 10. Selecione com qual cargo/função você irá capturar o documento;
- 11. Quanto ao tipo do documento, selecione a opção "Documento escaneado" e, em seguida, "Documento original";
- 12. "Qual o nome do documento?". Renomeie o documento de forma que possa ser encontrado facilmente. Sugerimos o seguinte padrão de texto: Comunicação de acidente em serviço ocorrido em (data) com o(a) (cargo e nome completo do servidor que sofreu o acidente). Não será possível alterar o nome após a captura do documento no E-Docs. Em seguida, clique em "Próximo";
- "Este documento possui restrição de acesso prevista em lei?" Clique na opção "Limitar acesso". Na janela que abrir, clique em "Informação Pessoal". Em seguida, clique em "Próximo";
- 14. Clique em "Capturar" e "capturar" novamente na janela que se abre;
- 15. Clique em "Autuar" e confirme a autuação. Você verá no canto superior esquerdo o **número do processo autuado**: "Processo ano-XXXXX";
- 16. Clique em "Despachar";

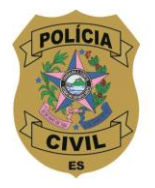

### SUPERINTENDÊNCIA DE RECURSOS HUMANOS DIVISÃO DE PROMOÇÃO SOCIAL

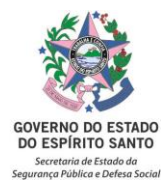

 17. Em "Destinatário", clique em "adicionar destinatário". Na janela que se abre, clique na aba "grupos e comissões" – em seguida clique em "comissões e contratos". Clique no

desenho da lupa e na janela "Selecione um Órgão" escreva IPAJM e selecione-o. E, em seguida, clique em **CEAASDO**;

Obs.: só é possível colocar um destinatário.

- "Mensagem do Despacho". Sugerimos o seguinte padrão de mensagem: Encaminho, para análise e providências, requerimento de caracterização de acidente em serviço, ocorrido em (data) com o(a) (cargo e nome completo do servidor);
- 19. Em seguida, clique em "Despachar" e confirme o despacho.

Atenção! Anote o número do processo para acompanhar o andamento do mesmo no E-Docs.

Em caso de dúvidas, entre em contato com o Serviço Social.